# **OFERTA FORMATIVA 1° BACH**

### **INSTRUCCIONES GENERALES:**

https://portal.edu.gva.es/iesgaia/es/centro/

A TRAVÉS DE LA PÁGINA WEB DEL IES GAIA, PUEDES ACCEDER AL FORMULARIO SOBRE LA OFERTA FORMATIVA PARA EL CURSO 2024\_2

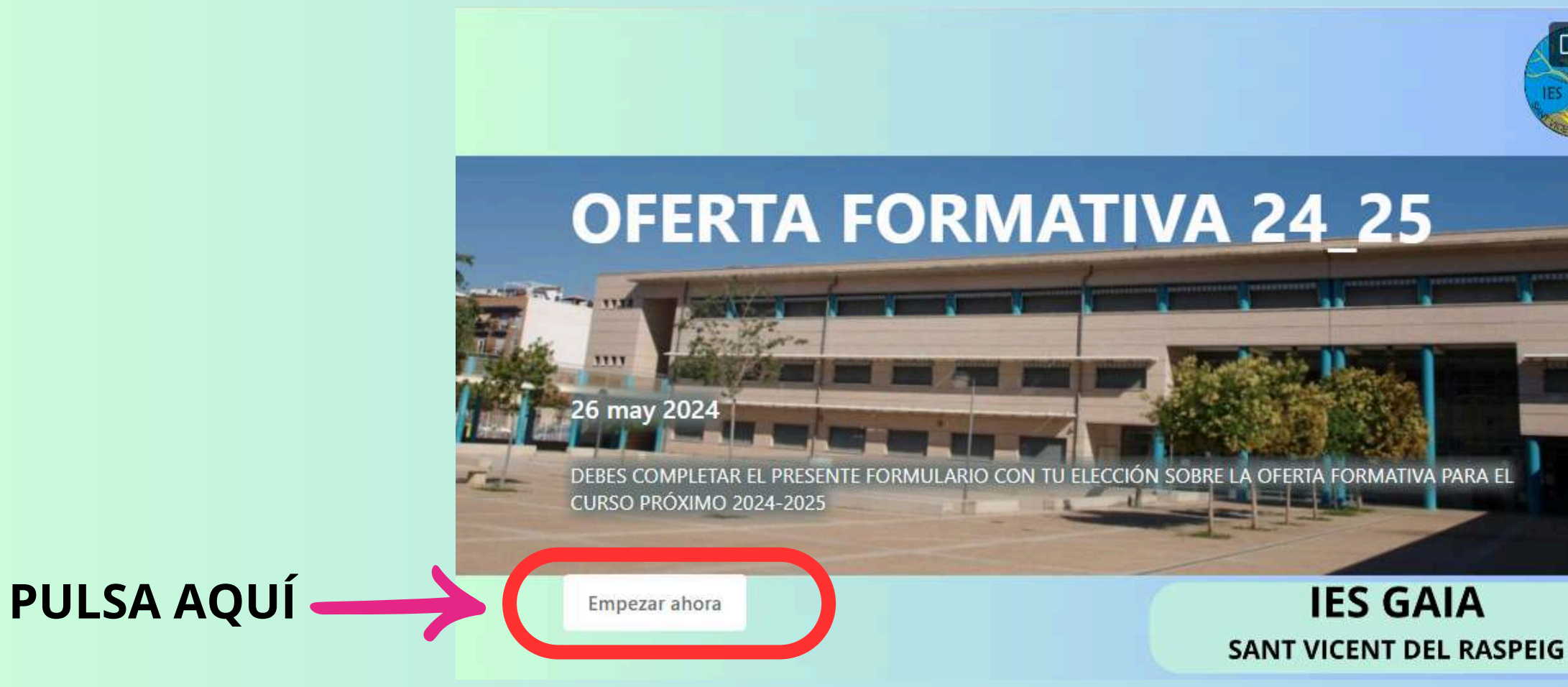

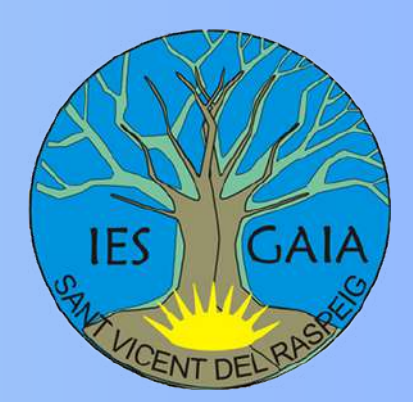

| 2 | 5 |
|---|---|

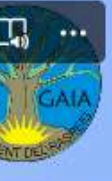

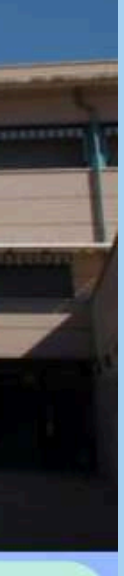

| niciar sesión        |          |           |
|----------------------|----------|-----------|
| reo electrónico o    | teléfono |           |
| o puede acceder a su | cuenta?  |           |
|                      |          |           |
|                      | Atrás    | Siguiente |
|                      |          |           |

DEBES IDENTIFICARTE CON TU USUARIO Y CONTRASEÑA .....@alu.edu.gva.es

# **OFERTA FORMATIVA 1º BACH**

## PASO 1: INTRODUCE TU NÚMERO NIA

\* Obligatorio

1. NIA \*

Escriba su respuesta

2. SELECCIONA EL CURSO \*

Selecciona la respuesta

LUEGO PULSA SIGUIENTE PARA CONTINUAR

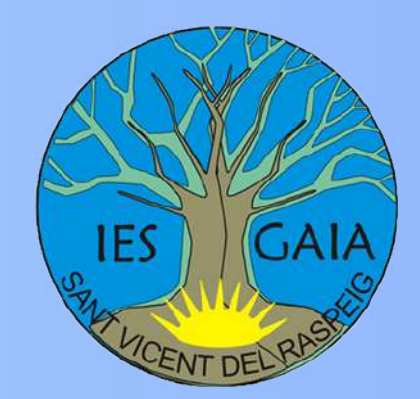

## **PASO 2:** SELECCIONA EL CURSO:

#### \* Obligatorio

1. NIA \*

Escriba su respuesta

2. SELECCIONA EL CURSO \*

Selecciona la respuesta

1º ESO 2º ESO

3º ESO

4° ESO

1º BACH

2° BACH

Siguiente

V

# **OFERTA FORMATIVA 1º BACH**

## **PASO 3:**

- \* Obligatorio
- 1º BACHILLERATO
- 3. RELIGIÓN (OPCIONAL) \* C
  - Puedes cursar esta material de forma opcional
  - () SI
  - O NO

Atrás

- 4. BACHILLERATO MODALIDAD: \*
  - HUMANIDADES Y CIENCIAS SOCIALES
  - **CIENCIAS Y TECNOLOGÍA**

Siguiente

**OPCIONAL** 

SELECCIONA LA MODALIDAD DE **BACHILLERATO** 

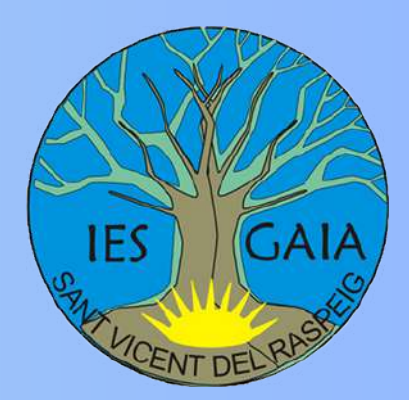

## SI LO DESEAS PUEDES CURSAR **RELIGIÓN QUE TIENE CARÁCTER**

## **OFERTA FORMATIVA 1° BACH PASO 4:**

| MODALIDAD HUMANIDADES Y CIENCIAS SO                                     | CIALES MODA     |
|-------------------------------------------------------------------------|-----------------|
| * Obligatorio                                                           |                 |
| 1º BACHILLERATO                                                         | * Obligatorio   |
| MODALIDAD: HUMANIDADES Y CIENCIAS SOCIALES                              |                 |
| 5. MATERIA DE MODALIDAD OBLIGATORIA *                                   | 1º BACHILLE     |
| Debes seleccioner <b>UNA</b> de las opciones que dispones               | MODALIDAD: CIEN |
| ) LATIN                                                                 | 5 MATERIAS D    |
| MATEMÁTICAS APLICADAS A LAS CCSS I                                      | Debes seleccio  |
|                                                                         | Seleccione 2 op |
| 6. MATERIAS DE MODALIDAD *                                              |                 |
| Seleccione 2 opciones.                                                  |                 |
| ECONOMÍA                                                                |                 |
| GRIEGO I                                                                | FÍSICA Y C      |
|                                                                         |                 |
|                                                                         |                 |
|                                                                         |                 |
| MATERIA OBLIGATORIA DE ESTA MODALIDAD NO CURSADA (LATÍN)                |                 |
| MATERIA OBLIGATORIA DE ESTA MODALIDAD NO CURSADA - (MATEMÁTICAS CCSS I) |                 |

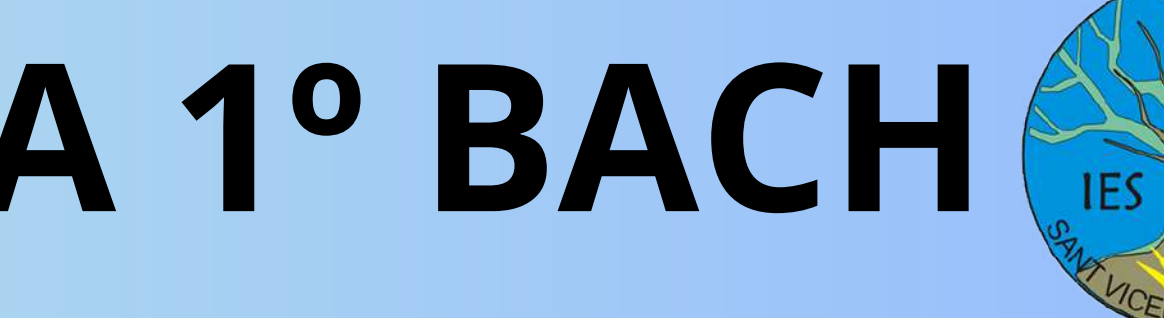

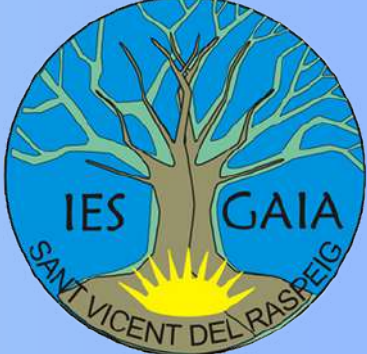

### MODALIDAD CIENCIAS Y TECNOLOGÍA

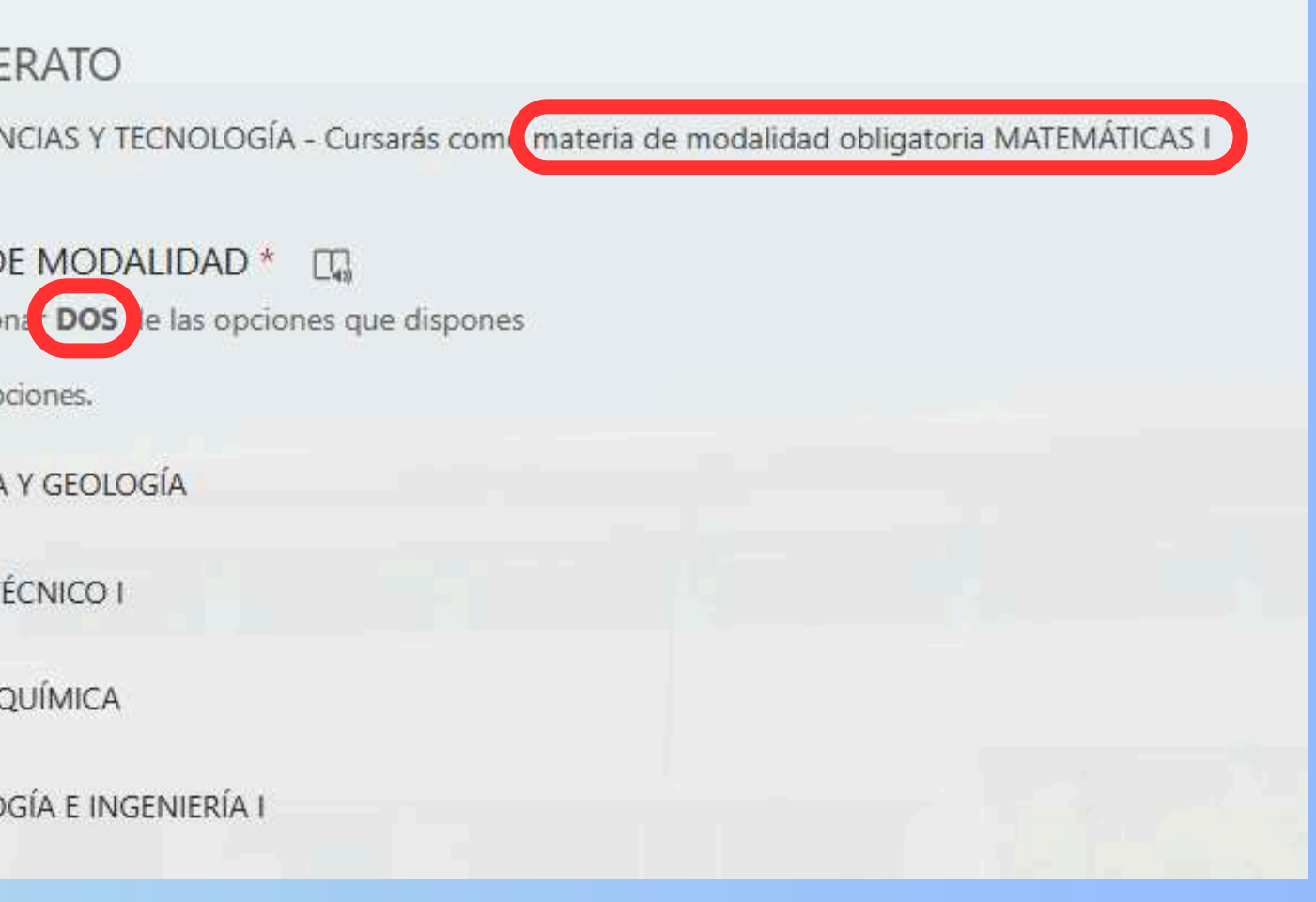

## **OFERTA FORMATIVA 1º BACH** PASO 5:

### EN LAS SIGUIENTES PANTALLAS DEBES SELECCIONAR OTRA OPTATIVA DIFERENTE COMO 2ª,3ª Y 4ª OPCIÓN.

1º BACHILLERATO

**OPTATIVAS** 

- 7. ASIGNATURAS OPTATIVAS OPCIÓN 1. \* DEBES SELECCIONAR UNA MATERIA QUE QUIERAS CURSAR
  - BIOLOGÍA HUMANA Y SALUD
  - COMUNICACIÓN AUDIOVISUAL
  - CULTURA JURÍDICA Y DEMOCRÁTICA
  - DESCUBRIENDO NUESTRAS RAICES CLÁSICAS
  - GEOGRAFÍA E HISTORIA VALENCIANAS
  - GESTIÓN DE PROYECTOS DE EMPRENDIMIENTO
  - IMAGEN Y SONIDO
  - PSICOLOGÍA
  - PRODUCCIÓN MUSICAL
  - PROGRAMACIÓN, REDES Y SISTEMAS INFORMÁTICOS
  - PROYECTO DE INVESTIGACIÓN: LITERATURA Y MUJER
  - PROYECTO DE INVESTIGACIÓN: LITERATURA I CINEMA I
  - SEGUNDA LENGUA EXTRANJERA: FRANCÉS
  - MATERIA DE MODALIDAD NO CURSADA

ANTERIORMENTE.

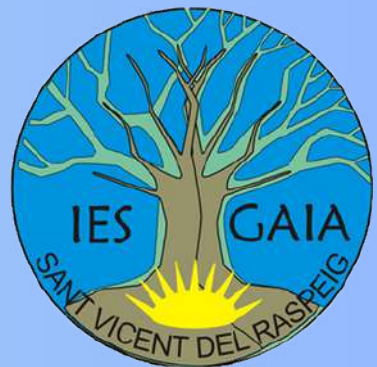

#### **NOTA:** SI SELECCIONAS COMO OPTATIVA "MATERIA DE **MODALIDAD NO CURSADA"**, PUEDES ELEGIR TU OPTATIVA ENTRE EL SIGUIENTE LISTADO DE MATERIAS. NO SE PUEDE **REPETIR SI YA LA HAS SELECCIONADO COMO MODALIDAD**

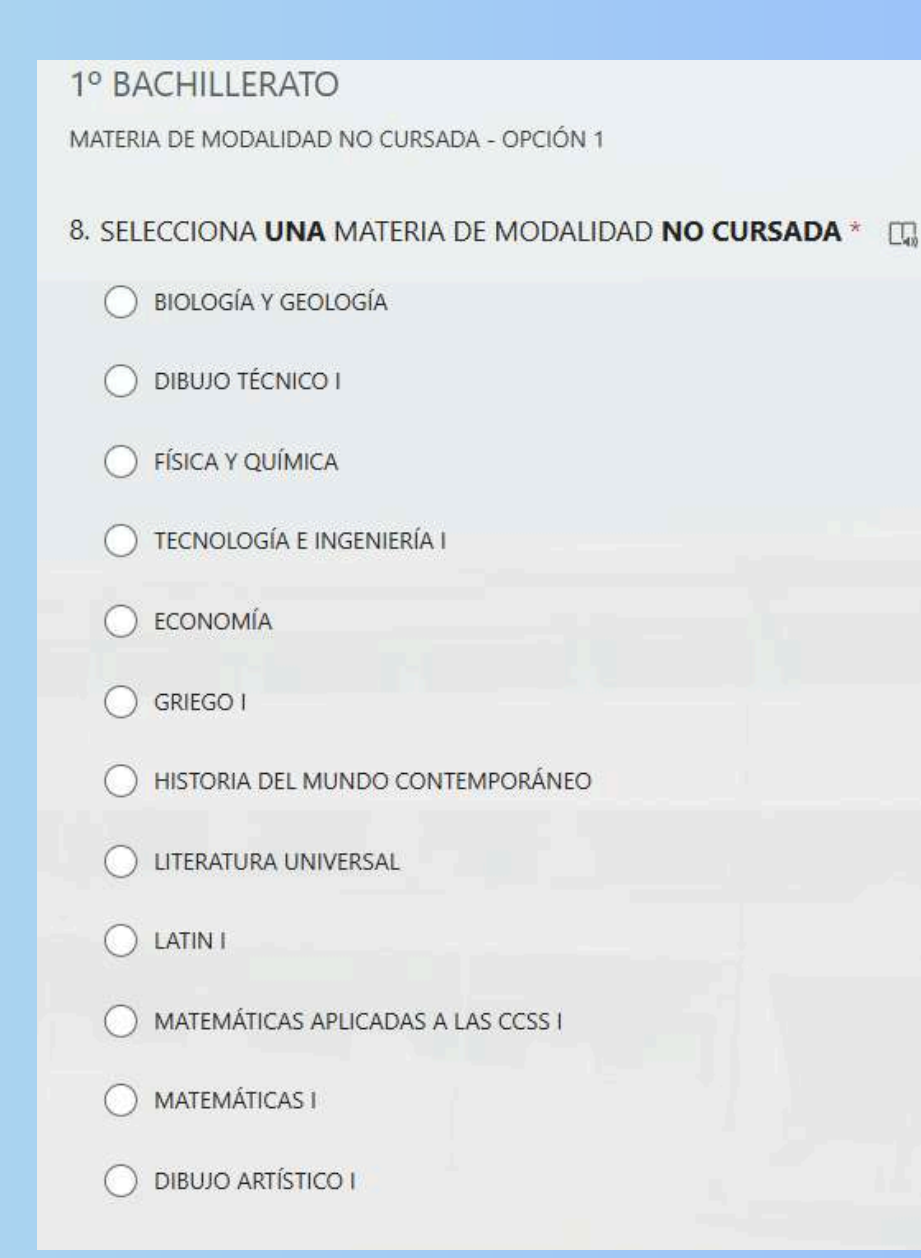

## **OFERTA FORMATIVA 1º BACH**

### EN LAS SIGUIENTES PANTALLAS DEBES SELECCIONAR OTRA OPTATIVA DIFERENTE COMO 2ª,3ª Y 4ª OPCIÓN.

| * Obligatorio                           |                                  |
|-----------------------------------------|----------------------------------|
| 1º BACHILLERATO                         |                                  |
| OPTATIVAS                               |                                  |
| 8. ASIGNATURAS OPTATIVAS - OPCIÓN 2 . * | * Obligatorio<br>1º BACHILLERATO |
|                                         | OPTATIVAS                        |
| * Obligatorio                           | 10. ASIGNATURAS OPTAT            |
| 1° BACHILLERATO                         | DEBES SELECCIONAR UNA            |
| OPTATIVAS                               |                                  |
| 9. ASIGNATURAS OPTATIVAS - OPCIÓN 3 . * |                                  |

## **APARECERÁ UN MENSAJE CONFIRMANDO TU ENVIO**

**PULSA ENVIAR** 

Enviar

HAS ENVIADO EL FORMULARIO CON TU ELECCIÓN SOBRE LA OFERTA FORMATIVA PARA EL CURSO PRÓXIMO

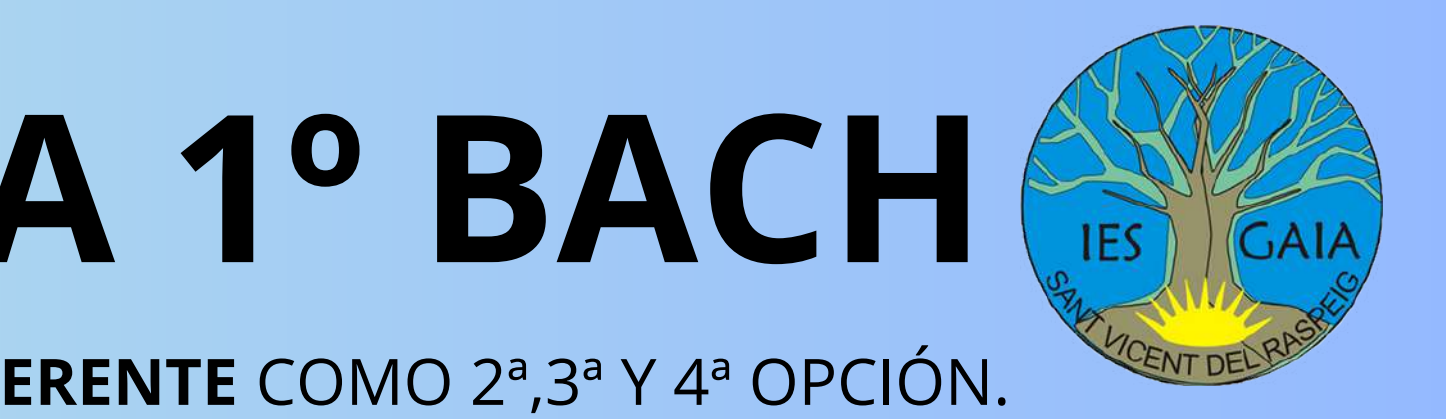

rivas - opción 4 . 📩 🖽 MATERIA DIFERENTE A LA SELECCIONADA EN LOS APARTADOS ANTERIORES